## Common - last updated 9/6/17

- ModelSim Path not set
- No USB Blaster

ModelSim Path not set

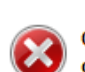

Nativelink Error

Can't launch the ModelSim-Altera software -- the path to the location of the executables for the ModelSim-Altera software were not specified or the executables were not found at specified path.. Check the NativeLink log file D:/GDrive/MSOE/19\_Q1\_EE3921/Projects/Class\_Examples/class\_example

s\_nativelink\_simulation.rpt for detailed error messages

#### Go to Tools → Options → EDA Tool Options

Select the ... after Modelsim Altera

| gory:                                                                                                    |                                                                                                    |  |
|----------------------------------------------------------------------------------------------------|----------------------------------------------------------------------------------------------------|--|
| General                                                                                                    | EDA Tool Options                                                                                                    |  |
| EDA Tool Options EDA Tool Options Fonts Headers & Fontes Settings Internet Connectivity Notifications Libraries IP Settings IP Catalog Search Locations Design Templates License Setup | Specify the directory that contains the tool executable for each third-party EDA tool:           EDA Tool         Directory Containing Tool Executable           Precision Synth |  |
| Licence Setup<br>Preferred Text Editor<br>Processing<br>Toolip Settings<br>Messages<br>Colors<br>Fonts                                                                                 | QuestaSim       ModelSim-Altera         Use NativeLink with a Symplify/Symplify Pro node-locked license                                                                          |  |

 $\times$ 

OK

- ModelSim Path not set
  - Traverse to C:intelFPGA\_lite/18.0/modelsim\_ase
  - Highlight the win32aloem file and select Select Folder

| ganize verifog<br>9 perfLogs<br>9 perfLogs<br>9 | → * ↑              | is PC > OSDisk (C:) > intelFPGA_lite | e > 18.0 > modelsim_ase > | >           | ~ Ū  | Search modelsim_ase |       |
|----------------------------------------------------------------------------------------------------|--------------------|--------------------------------------|---------------------------|-------------|------|---------------------|-------|
| SDSisk (C:)       Name       Date modified       Type       Size         99cdcc0622fe6       perl_src       8/24/2018 2:33 PM       File folder         intel       std_developerskit       8/24/2018 2:33 PM       File folder         intel       std_developerskit       8/24/2018 2:33 PM       File folder         MinGW       synopsys       8/24/2018 2:33 PM       File folder         PerfLogs       upf_src       8/24/2018 2:33 PM       File folder         Program Files       verilog       8/24/2018 2:33 PM       File folder         Program Files       verilog_src       8/24/2018 2:33 PM       File folder         Program Files       verilog_src       8/24/2018 2:33 PM       File folder         Vital_22b       8/24/2018 2:33 PM       File folder         vital_22b       8/24/2018 2:33 PM       File folder         vital_2000       8/24/2018 2:33 PM       File folder         vital2000       8/24/2018 2:33 PM       File folder         vital2000       8/24/2018 2:33 PM       File folder         vital2000       8/24/2018 2:33 PM       File folder         vital2000       8/24/2018 2:33 PM       File folder         vital2000       8/24/2018 2:33 PM       File folder <t< th=""><th>ganize 🔻 New folde</th><th>er</th><th></th><th></th><th></th><th>== -</th><th>•</th></t<>                                                                                                    | ganize 🔻 New folde | er                                   |                           |             |      | == -                | •     |
| <ul> <li>99cdcc0622766</li> <li>peri_src</li> <li>8/24/2018 2:33 PM</li> <li>File folder</li> <li>std_developerskit</li> <li>8/24/2018 2:33 PM</li> <li>File folder</li> <li>sv_std</li> <li>8/24/2018 2:33 PM</li> <li>File folder</li> <li>sv_std</li> <li>8/24/2018 2:33 PM</li> <li>File folder</li> <li>sv_std</li> <li>8/24/2018 2:33 PM</li> <li>File folder</li> <li>sv_std</li> <li>8/24/2018 2:33 PM</li> <li>File folder</li> <li>sv_std</li> <li>8/24/2018 2:33 PM</li> <li>File folder</li> <li>sv_std</li> <li>8/24/2018 2:33 PM</li> <li>File folder</li> <li>sv_std</li> <li>8/24/2018 2:33 PM</li> <li>File folder</li> <li>verilog s/src</li> <li>8/24/2018 2:33 PM</li> <li>File folder</li> <li>verilog s/src</li> <li>8/24/2018 2:33 PM</li> <li>File folder</li> <li>verilog s/src</li> <li>8/24/2018 2:33 PM</li> <li>File folder</li> <li>verilog s/src</li> <li>8/24/2018 2:33 PM</li> <li>File folder</li> <li>verilog s/src</li> <li>8/24/2018 2:33 PM</li> <li>File folder</li> <li>vital2,2b</li> <li>8/24/2018 2:33 PM</li> <li>File folder</li> <li>vital2000</li> <li>8/24/2018 2:33 PM</li> <li>File folder</li> <li>vital2000</li> <li>8/24/2018 2:33 PM</li> <li>File folder</li> <li>vital2000</li> <li>8/24/2018 2:33 PM</li> <li>File folder</li> <li>vital2000</li> <li>8/24/2018 2:33 PM</li> <li>File folder</li> <li>vital2000</li> <li>8/24/2018 2:33 PM</li> <li>File folder</li> <li>vital2000</li> <li>8/24/2018 2:33 PM</li> <li>File folder</li> <li>vital2000</li> <li>8/24/2018 2:33 PM</li> <li>File folder</li> <li>vital2000</li> <li>8/24/2018 2:33 PM</li> <li>File folder</li> <li>vital2000</li> <li>8/24/2018 2:33 PM</li> <li>File folder</li> <li>vital2000</li> <li>8/24/2018 2:33 PM</li> <li>File folder</li> <li>Vital2000</li> <li>8</li></ul>                                                                                                    | SDisk (C:)         | Name                                 | Date modified             | Туре        | Size |                     |       |
| c888eda96481       std       8/24/2018 2:33 PM       File folder         intel       istd_developerskit       8/24/2018 2:33 PM       File folder         intelFPGA_Iite       sv_std       8/24/2018 2:33 PM       File folder         MinGW       synopsys       8/24/2018 2:33 PM       File folder         PerfLogs       upf_src       8/24/2018 2:33 PM       File folder         Program Files       verilog       8/24/2018 2:33 PM       File folder         Program Data       vital2.2b       8/24/2018 2:33 PM       File folder         ii       vital2.2b       8/24/2018 2:33 PM       File folder         vital2.2b       8/24/2018 2:33 PM       File folder         wital2000       8/24/2018 2:33 PM       File folder         vm_src       8/24/2018 2:33 PM       File folder         wm3zaleem       8/24/2018 2:33 PM       File folder         wital2000       8/24/2018 2:33 PM       File folder         wm3zaleem       8/24/2018 2:33 PM       File folder         wm3zaleem       8/24/2018 2:33 PM       File folder         wm3zaleem       8/24/2018 2:33 PM       File folder         wm3zaleem       8/24/2018 2:33 PM       File folder                                                                                                    | 99cdcc0622fe6      | perl_src                             | 8/24/2018 2:33 PM         | File folder |      |                     |       |
| intel       std_developerskit       8/24/2018 2:33 PM       File folder         intelFPGA_Itte       sv_std       8/24/2018 2:33 PM       File folder         MinGW       sympsys       8/24/2018 2:33 PM       File folder         PerfLogs       upf_src       8/24/2018 2:33 PM       File folder         Program Files       verilog       8/24/2018 2:33 PM       File folder         Program Files       verilog_src       8/24/2018 2:33 PM       File folder         Program Files       verilog_src       8/24/2018 2:33 PM       File folder         it       verilog_src       8/24/2018 2:33 PM       File folder         vital2.2b       8/24/2018 2:33 PM       File folder         vital2.2b       8/24/2018 2:33 PM       File folder         vital2.2b       8/24/2018 2:33 PM       File folder         vital2.2b       8/24/2018 2:33 PM       File folder         vital2.2b       8/24/2018 2:33 PM       File folder         vital2.2b       8/24/2018 2:33 PM       File folder         vital2.2b       8/24/2018 2:33 PM       File folder         vital2.2b       8/24/2018 2:33 PM       File folder         vital2.2b       8/24/2018 2:33 PM       File folder         vital2.2b       8/24/2018 2:33 P                                                                                                    | c8888eda96481      | std                                  | 8/24/2018 2:33 PM         | File folder |      |                     |       |
| intelFPGA_lite       sv_std       8/24/2018 2:33 PM       File folder         MinGW       synopsys       8/24/2018 2:33 PM       File folder         PerfLogs       upf_src       8/24/2018 2:33 PM       File folder         Program Files       verilog       8/24/2018 2:33 PM       File folder         Program Files       verilog_src       8/24/2018 2:33 PM       File folder         Program Data       vital 2:2b       8/24/2018 2:33 PM       File folder         vital 2:2b       8/24/2018 2:33 PM       File folder         vital 2:2b       8/24/2018 2:33 PM       File folder         vital 2:00       8/24/2018 2:33 PM       File folder         vital 2:00       8/24/2018 2:33 PM       File folder         vor.src       8/24/2018 2:33 PM       File folder         vital 2:00       8/24/2018 2:33 PM       File folder         vital 2:00       8/24/2018 2:33 PM       File folder         vor.src       8/24/2018 2:33 PM       File folder         vital 2:00       8/24/2018 2:33 PM       File folder         vital 2:00       8/24/2018 2:33 PM       File folder         vital 2:00       8/24/2018 2:33 PM       File folder         vital 2:00       8/24/2018 2:33 PM       File folder                                                                                                    | Intel              | std_developerskit                    | 8/24/2018 2:33 PM         | File folder |      |                     |       |
| MindW       synopsys       8/24/2018 2:33 PM       File folder         MindW       td       8/24/2018 2:33 PM       File folder         PerfLogs       upf_src       8/24/2018 2:33 PM       File folder         Program Files       verilog_src       8/24/2018 2:33 PM       File folder         Program Files       verilog_src       8/24/2018 2:33 PM       File folder         Program Files       verilog_src       8/24/2018 2:33 PM       File folder         Program Files       verilog_src       8/24/2018 2:33 PM       File folder         Iti       vital2.2b       8/24/2018 2:33 PM       File folder         Iti       vital2000       8/24/2018 2:33 PM       File folder         Users       vm_src       8/24/2018 2:33 PM       File folder         Windows       vor src       8/24/2018 2:33 PM       File folder         Win32aloem       8/24/2018 2:33 PM       File folder       Select Folder                                                                                                    | intelEDGA lite     | sv_std                               | 8/24/2018 2:33 PM         | File folder |      |                     |       |
| Minow       tcl       8/24/2018 2:33 PM       File folder         PerfLogs       upf_src       8/24/2018 2:33 PM       File folder         Program Files       verilog_src       8/24/2018 2:33 PM       File folder         Program Files       verilog_src       8/24/2018 2:33 PM       File folder         Program Files       verilog_src       8/24/2018 2:33 PM       File folder         Vital12.2b       8/24/2018 2:33 PM       File folder         vital2.2b       8/24/2018 2:33 PM       File folder         vital2.2b       8/24/2018 2:33 PM       File folder         vital995       8/24/2018 2:33 PM       File folder         vital000       8/24/2018 2:33 PM       File folder         vital2.2b       8/24/2018 2:33 PM       File folder         vital2.2b       8/24/2018 2:33 PM       File folder         vital2.2b       8/24/2018 2:33 PM       File folder         vital2.2b       8/24/2018 2:33 PM       File folder         vital2.2b       8/24/2018 2:33 PM       File folder         vital2.2b       8/24/2018 2:33 PM       File folder         vital2.2b       8/24/2018 2:33 PM       File folder         vital2.2b       8/24/2018 2:33 PM       File folder                                                                                                    |                    | synopsys                             | 8/24/2018 2:33 PM         | File folder |      |                     |       |
| Perflogs       upf_src       8/24/2018 2:33 PM       File folder         Program Files       verilog_src       8/24/2018 2:33 PM       File folder         Program Files       verilog_src       8/24/2018 2:33 PM       File folder         Program Files       verilog_src       8/24/2018 2:33 PM       File folder         Program Files       verilog_src       8/24/2018 2:33 PM       File folder         vital2.2b       8/24/2018 2:33 PM       File folder         vital2.2b       8/24/2018 2:33 PM       File folder         vital2000       8/24/2018 2:33 PM       File folder         vital2000       8/24/2018 2:33 PM       File folder         vital2000       8/24/2018 2:33 PM       File folder         vital2000       8/24/2018 2:33 PM       File folder         vital2000       8/24/2018 2:33 PM       File folder         vital2000       8/24/2018 2:33 PM       File folder         vital2000       8/24/2018 2:33 PM       File folder         vital2000       8/24/2018 2:33 PM       File folder         vital2000       8/24/2018 2:33 PM       File folder         vital200em       8/24/2018 2:33 PM       File folder         vital200em       8/24/2018 2:33 PM       File folder                                                                                                    | MinGW              | tcl                                  | 8/24/2018 2:33 PM         | File folder |      |                     |       |
| Program Files       verilog       8/24/2018 2:33 PM       File folder         Program Files       verilog_src       8/24/2018 2:33 PM       File folder         Program Data       vhdLsrc       8/24/2018 2:33 PM       File folder         it       vital2.2b       8/24/2018 2:33 PM       File folder         Tim       vital2000       8/24/2018 2:33 PM       File folder         Users       vm_src       8/24/2018 2:33 PM       File folder         Windows       vorist       8/24/2018 2:33 PM       File folder         Vorist       8/24/2018 2:33 PM       File folder       Vorist         vorist       8/24/2018 2:33 PM       File folder       Vorist         Vindows       vorist       8/24/2018 2:33 PM       File folder         Visidaloem       8/24/2018 2:33 PM       File folder       Vorist         Visidaloem       8/24/2018 2:33 PM       File folder       Vorist         Visidaloem       8/24/2018 2:33 PM       File folder       Vorist         Visidaloem       8/24/2018 2:33 PM       File folder       Vorist         Visidaloem       8/24/2018 2:33 PM       File folder       Vorist         Visidaloem       8/24/2018 2:33 PM       File folder       Vorist                                                                                                    | PerfLogs           | upf_src                              | 8/24/2018 2:33 PM         | File folder |      |                     |       |
| Program Files (       verilog_src       8/24/2018 2:33 PM       File folder         Program Data       vhdl_src       8/24/2018 2:33 PM       File folder         ti       vital2.2b       8/24/2018 2:33 PM       File folder         Tim       vital2000       8/24/2018 2:33 PM       File folder         Users       vm_src       8/24/2018 2:33 PM       File folder         Windows       ovr_src       8/24/2018 2:33 PM       File folder         Visid2000       8/24/2018 2:33 PM       File folder         Users       vm_src       8/24/2018 2:33 PM       File folder         Windows       ovr_src       8/24/2018 2:33 PM       File folder         Visid2000       8/24/2018 2:33 PM       File folder       Select Folder         Windows       ovr_src       8/24/2018 2:33 PM       File folder         Windows       ovr_src       8/24/2018 2:33 PM       File folder         Windows       ovr_src       8/24/2018 2:33 PM       File folder         Windows       ovr_src       8/24/2018 2:33 PM       File folder         Visid2aloem       Select Folder       Select Folder       Cance                                                                                                    | Program Files      | verilog                              | 8/24/2018 2:33 PM         | File folder |      |                     |       |
| ProgramData       ↓ vhdl_src       8/24/2018 2:33 PM       File folder         ti       ↓ vital.2.2b       8/24/2018 2:33 PM       File folder         Tim       ↓ vital.995       8/24/2018 2:33 PM       File folder         Users       ↓ vital.2000       8/24/2018 2:33 PM       File folder         Windows       ₩ ym_src       8/24/2018 2:33 PM       File folder         Windows       ₩ ym_src       8/24/2018 2:33 PM       File folder         Windows       ₩ ym_src       8/24/2018 2:33 PM       File folder         Windows       ₩ ym_src       8/24/2018 2:33 PM       File folder         Windows       ₩ ym_src       8/24/2018 2:33 PM       File folder         Windows       ₩ ym_src       8/24/2018 2:33 PM       File folder         Windows       ₩ ym_src       8/24/2018 2:33 PM       File folder         Windows       ₩ yms2aloem       8/24/2018 2:33 PM       File folder         Wini32aloem       8/24/2018 2:33 PM       File folder       Canc                                                                                                    | Program Files (    | verilog_src                          | 8/24/2018 2:33 PM         | File folder |      |                     |       |
| ti       vital2.2b       8/24/2018 2:33 PM       File folder         Tim       vital995       8/24/2018 2:33 PM       File folder         Visers       vital2000       8/24/2018 2:33 PM       File folder         Windows       vm_src       8/24/2018 2:33 PM       File folder         Windows       vm_src       8/24/2018 2:33 PM       File folder         win32aloem       8/24/2018 2:33 PM       File folder                                                                                                    | ProgramData        | vhdl_src                             | 8/24/2018 2:33 PM         | File folder |      |                     |       |
| Tim       vital1995       8/24/2018 2:33 PM       File folder         Users       vital2000       8/24/2018 2:33 PM       File folder         Windows       vm_src       8/24/2018 2:33 PM       File folder         win32aloem       8/24/2018 2:33 PM       File folder                                                                                                    | ti                 | vital2.2b                            | 8/24/2018 2:33 PM         | File folder |      |                     |       |
| Users vital2000 8/24/2018 2:33 PM File folder<br>Windows vital2000 8/24/2018 2:33 PM File folder<br>Windows vital2000 8/24/2018 2:33 PM File folder<br>Win32aloem 8/24/2018 2:33 PM File folder<br>Folder Vital200 8/24/2018 2:33 PM File folder<br>Select Folder Canc                                                                                                    | Tim                | vital1995                            | 8/24/2018 2:33 PM         | File folder |      |                     |       |
| vm_src 8/24/2018 2:33 PM File folder<br>Windows 8/24/2018 2:33 PM File folder<br>win32aloem 8/24/2018 2:33 PM File folder<br>Folder: vin32aloem 8/24/2018 2:33 PM File folder<br>Select Folder Canc                                                                                                    |                    | vital2000                            | 8/24/2018 2:33 PM         | File folder |      |                     |       |
| Windows B/24/2018 2:33 PM File folder<br>SB tj sd (D:) Vin32aloem 8/24/2018 2:33 PM File folder<br>Folder: Vin32aloem Select Folder Canc                                                                                                    | Users              | vm_src                               | 8/24/2018 2:33 PM         | File folder |      |                     |       |
| Select Folder Select Folder Canc                                                                                                    | Windows            | OWLSIC                               | 8/24/2018 2:33 PM         | File folder |      | _                   |       |
| Folder: win32aloem                                                                                                    | 🖬 tj sd (D:) 🗸 🗸   | 🔄 win32aloem 🔰                       | 8/24/2018 2:33 PM         | File folder |      |                     |       |
| Select Folder Canc                                                                                                    | Folde              | r: win32aloem                        |                           |             |      |                     |       |
| Select Holder Canc                                                                                                    |                    |                                      |                           |             |      |                     |       |
|                                                                                                    |                    |                                      |                           |             |      | Select Folder Ca    | incel |
|                                                                                                    |                    |                                      |                           |             |      | L                   |       |
|                                                                                                    |                    |                                      |                           |             |      |                     |       |
|                                                                                                    |                    |                                      |                           |             |      |                     |       |
| THE REPORT OF THE REPORT OF TH                                                                                                    |                    | <b>X</b>                             | 7                         |             |      |                     |       |
|                                                                                                    |                    |                                      |                           |             |      |                     |       |
|                                                                                                    |                    |                                      |                           |             |      |                     |       |
| ↓<br>↓                                                                                                    | ouctonn            |                                      |                           |             |      |                     |       |
|                                                                                                    |                    |                                      |                           |             |      |                     | 1     |
|                                                                                                    |                    |                                      |                           |             |      |                     |       |
| uestaSim                                                                                                    | uestaSim           |                                      |                           |             |      |                     |       |

#### No USB Blaster when trying to program

| Programmer - D:/GDrive                                                | ssing <u>T</u> ools <u>W</u> ir                 | ndow <u>H</u> elp                                                                             | mples/class_exam                                                   | iples - class_exa                           | ampies - [clas           | s_exa                 | ch altera.c | :om   |
|-----------------------------------------------------------------------|-------------------------------------------------|-----------------------------------------------------------------------------------------------|--------------------------------------------------------------------|---------------------------------------------|--------------------------|-----------------------|-------------|-------|
| <ul> <li>Hardware Setup</li> <li>Enable real-time ISP to a</li> </ul> | Hardware                                        | Mode:                                                                                         | JTAG<br>ailable                                                    | •                                           | Progress:                |                       |             |       |
| Start<br>Stop outp                                                    | File<br>out_files/c<br>Hardv<br>Select<br>hardv | Device<br>Iware Setup<br>vare Settings JTA<br>t a programming hard<br>vare setup applies only | Checksum<br>G Settings<br>ware setup to use<br>y to the current pr | Usercode<br>e when program<br>rogrammer win | Program/<br>nming device | Verify<br>s. This pro | Blank-      | Exami |
|                                                                       | Curre<br>Ava<br>Ha                              | ntly selected hardware<br>ilable hardware items<br>rdware                                     | Serv                                                               | rer Port                                    |                          | Add                   | l Hardware  | are   |

- No USB Blaster when trying to program
  - Plug in the board
  - In Windows, open the Device Manager
  - Find the USB Blaster device

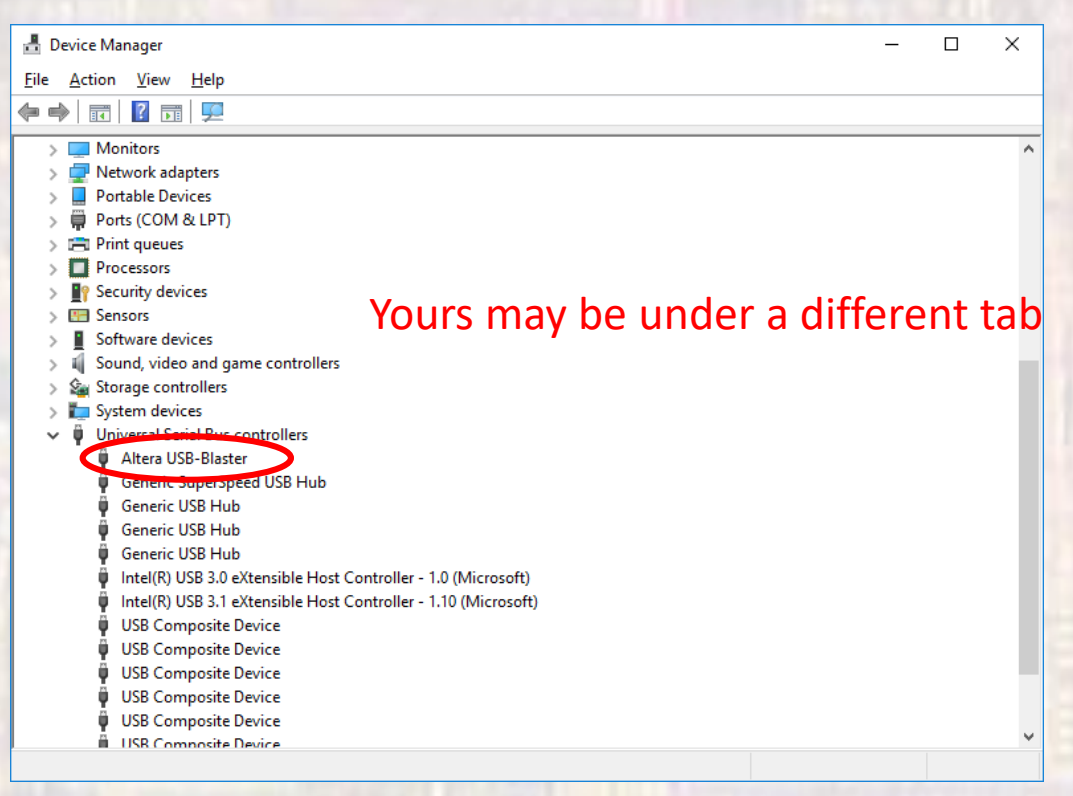

- No USB Blaster when trying to program
  - Right click on the Altera USB-Blaster and select Update Driver
  - Select Browse my computer ...
  - Browse to C:\intelFPGA-lite
  - Check the Include subfolders box

|      |                                                                                                    |                                                                                                    | _ |                                                                                                    |
|------|----------------------------------------------------------------------------------------------------|----------------------------------------------------------------------------------------------------|---|----------------------------------------------------------------------------------------------------|
|      | Update Drivers - Altera USB-Blaster                                                                                                    | ×                                                                                                    | - | ← II Update Drivers - Altera USB-Blaster                                                                                                    |
|      | How do you want to search for drivers?                                                                                                    |                                                                                                    |   | Browse for drivers on your computer                                                                                                    |
|      | → Search automatically for updated driver software<br>Windows will search your computer and the Internet for the latest driver software<br>for your device, unless you've disabled this feature in your device installation<br>settings. Browse my computer for driver software | in the second second se |   | Search for driven in this location:                                                                                                    |
|      | Locate and install driver software manually.                                                                                                    | 13                                                                                                    |   | → Let me pick from a list of available drivers on my computer<br>This list will show available drivers compatible with the device, and all drivers in the<br>same category as the device. |
|      | Car                                                                                                    | cel                                                                                                    |   | Next Cancel                                                                                                    |
| Comn | non                                                                                                    | 7                                                                                                    |   |                                                                                                    |